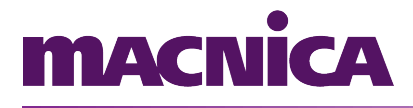

## GUIA BÁSICO DE UTILIZAÇÃO E INSTALAÇÃO DO "LINUX OUT OF THE BOX"

## **KIT MERCURIOIV**

Revisão 02 - Outubro/2014 Versão do Firmware: 1.1.0

## 1. Sumário

| 1.Introdução                                              | 3  |
|-----------------------------------------------------------|----|
| 2.Gravando e apagando a imagem do Linux no kit MercurioIV | 4  |
| 3.Conectando ao terminal do kit                           | 6  |
| Terminal através da serial                                | 6  |
|                                                           | 8  |
| Terminal através de SSH                                   | 9  |
| 4.Instalando os drivers                                   | 11 |
| Inserindo e removendo um módulo no kernel do Linux        | 11 |
| 5.Utilizando os drivers da MercurioIV                     | 12 |
| Driver do LCD 16x2                                        | 12 |
| Exemplos de utilização:                                   | 13 |
| Sensor de Temperatura MAX7500                             | 14 |
| Exemplo de utilização:                                    | 14 |
| GPIO                                                      | 14 |
| Exemplo de utilização:                                    | 14 |
| AD Converter                                              | 16 |
| Exemplo de utilização:                                    | 17 |
| DA Converter                                              | 17 |
| Exemplo de utilização:                                    | 18 |
| VGA                                                       | 18 |
| Exemplo de utilização:                                    | 19 |
| 6. Script de inicialização - RC                           | 20 |
| 7.Anexo II – Configurações Padrões                        | 21 |
| IP                                                        | 21 |
| Credenciais para acesso via SSH                           | 21 |
| Parâmetros de comunicação serial                          | 21 |
| 8.Anexo I – Tabela de GPIO                                | 22 |

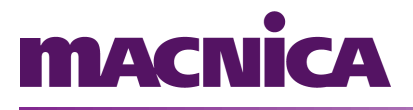

## 1. Introdução

O "Linux Out Of The Box" é uma pacote de software e lógica programável desenvolvidos para dar suporte Linux no kit Kit MercurioIV. O pacote vem com imagens já compiladas do Linux e device drivers para acesso aos principais recursos do kit.

Desta forma, é possível desenvolver aplicação em Linux sem exigir desenvolvimento de lógica programável e drivers de acesso aos periféricos, diminuindo o "*time-to-market*" do projeto.

Este manual visa explicar o funcionamento de cada periférico e como acessá-lo pelo "*Linux Out Of The Box*". Embora seja fornecida a imagem completa, é possível instalar os drivers e utilizá-los em um projeto de Linux já existente\*.

\* Embora seja possível utilizar os drivers em um projeto de Linux existente, é necessário que seja utilizado a mesma lógica programável.

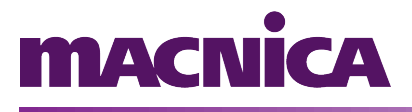

## 2.Gravando e apagando a imagem do Linux no kit MercurioIV

O kit MercurioIV é fornecido com uma lógica demonstrativa sem Linux. Para utilizar a imagem do "*Linux Out Of The Box*", o primeiro passo é gravá-la na memória flash do kit.

Para esta etapa, é fornecido um script de gravação. Embora o automatize a tarefa, é necessário que o software Quartus esteja instalado (para maiores informações à respeito da instalação do Quartus, verifique o "Guia Rápido" que acompanha o kit).

A tabela 1, apresenta uma lista de pré requisitos para a gravação da flash com a imagem do Linux.

| Gravação do firmware | <ul> <li>Quartus;</li> <li>Cabo USB;</li> <li>Arquivo da lógica programável:<br/>"linux_design.sof" *</li> <li>Script de gravação da lógica<br/>programável:<br/>"write_jic.sh"; *</li> <li>Imagem do linux com aplicação<br/>embarcada:<br/>"zImage.initramfs.gz". *</li> </ul> |
|----------------------|----------------------------------------------------------------------------------------------------|
|                      | Linux.                                                                                                    |

Tabela 1: Pré requisitos para gravação da imagem do Linux

## macnica

- Utilizando o "Nios II Command Shell", navegue até a pasta do pacote do "Linux Out Of The Box". Se você estiver utilizando Linux, poderá usar o próprio terminal do sistema.
- Execute o script "write\_jic.sh"

#### ~\$ ./write\_jic.sh

Aguarde o término da gravação que pode levar alguns minutos para ser concluída. Logo após a gravação o Linux já será iniciado e estará pronto para uso. Você poderá visualizar a inicialização do Linux se estiver conectado à um terminal serial, conforme descrito no capítulo 3.

O script criará duas partições na flash: uma com a imagem do Linux e outra para os arquivos persistentes. A imagem do Linux é gravada na primeira partição compactada. Em cada inicialização a imagem é descompactada e montada na memória RAM (volátil). Por isso é importante observar que todos os arquivos que foram escritos no sistema de arguivos serão perdidos guando a reiniciada for desligada ou (com excecão placa de "/mnt/flash"). Para permitir a utilização de arquivos persistentes, a segunda partição da flash é montada em "/mnt/flash". Todos os arguivos salvos nessa partição serão mantidos.

Além de gravar a imagem na memória flash, pode ser necessário apagá-la para que sejam removidos os arquivos de configuração. Para realizar essa tarefa você pode utilizar o script "format\_flash.sh", na mesma onde está localizado o script "write jic.sh". Em um terminal, digite:

~\$ ./format\_flash.sh

Aguarde o término e, se desejar instalar a imagem do Linux, repita os procedimentos mencionados no início deste capítulo.

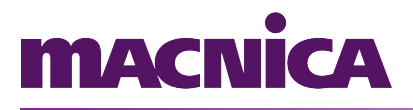

### **3.Conectando ao terminal do kit**

Assim que gravada a imagem do Linux pela primeira vez, você poderá se conectar ao kit MercurioIV de duas formas:

- 1. Através de serial;
- 2. Através de SSH.

Independentemente do modo de conexão que você escolha, será necessário um software para a comunicação. Este manual ilustrará a configuração através do PuTTY, mas você poderá utilizar o software de sua preferência.

O PuTTY pode ser encontrado no site: "www.putty.org".

#### Terminal através da serial

Para utilizar o terminal do sistema através da serial, será necessário uma porta RS-232 disponível em seu computador. Pode ser utilizado um adaptador USB RS-232 se desejar.

Uma vez conectado o cabo, você precisará parametrizar a comunicação serial:

| Baud rate    | 115200 |
|--------------|--------|
| Data bits    | 8      |
| Stop bits    | 1      |
| Parity       | None   |
| Flow control | None   |

Tabela 2: Parâmetros da comunicação serial

Os passos a seguir exemplificam a configuração da serial no PuTTY.

# macnica

|                                                                                                    | PuTTY Configuration                                                                                                    | ×                                                                                             |
|----------------------------------------------------------------------------------------------------|----------------------------------------------------------------------------------------------------|-----------------------------------------------------------------------------------------------|
| Category:<br>Keyboard<br>Bell<br>Features<br>Window<br>Appearance<br>Behaviour<br>Translation<br>Selection<br>Colours<br>Fonts<br>Colours<br>Fonts<br>Connection<br>Data<br>Proxy<br>Telnet<br>Rlogin | PuTTY Configuration<br>Options controlling<br>Select a serial line<br>Serial line to connect to<br>Configure the serial line<br>Speed (baud)<br>Data bits<br>Stop bits<br>Parity<br>Flow control | x<br>g local serial lines<br>/dev/ttyUSB0 2<br>115200 A<br>8 B<br>1 C<br>None D V<br>None E V |
| SSH<br>Serial 1<br>About                                                                                                    |                                                                                                    | Open Cancel                                                                                   |

Figura 1: Configuração da serial com o PuTTY

- Na aba "Serial", configure a porta de comunicação serial que você irá utilizar. Esta configuração irá depender das configurações do seu computador. Ex. "COM1", "COM3", etc. (se estiver utilizando Windows); "/dev/ttyS0", "/dev/ttyUSB0" (se estiver utilizando Linux).
- 2. Altere os parâmetros A, B, C, D e E da comunicação de acordo com a tabela 2.

# macnica

| Category: Basic options for your PuTTY session Specify the destination you want to connect to Serial line Speed /dev/ttyUSB0 Connection type:                                                                        | PuTTY Configuration ×                                                                                            |                                                                                                    |                                                     |
|----------------------------------------------------------------------------------------------------|----------------------------------------------------------------------------------------------------|----------------------------------------------------------------------------------------------------|-----------------------------------------------------|
| Reyboard     Raw     Telnet     Rlogin     SSH     O Serial 3       Bell     Load, save or delete a stored session     Saved Sessions     MarcuriolV     4       Window     Appearance     Default Settings     Load | Category:<br>Session<br>Logging<br>Terminal<br>Keyboard<br>Bell<br>Features<br>Window<br>Appearance<br>Behaviour | Putty Configuration         Basic options for your Putty ses         Specify the destination you want to connect         Serial line         /dev/ttyUSB0         Connection type:         Raw       Telnet         Rlogin       SSH         Load, save or delete a stored session         Saved Sessions         MarcuriolV       4                                                                                                    | x<br>sion<br>ct to<br>Speed<br>115200<br>© Serial 3 |
| Behaviour     Translation       Selection       Colours       Fonts       Connection       Data       Proxy       Telnet       About                                                                                 | Behaviour<br>Translation<br>Selection<br>Colours<br>Fonts<br>Connection<br>Data<br>Proxy<br>Telnet<br>About      | Close window on exit:<br>Always ONever Only on close of the second second | Save 5<br>Delete<br>ean exit                        |

Figura 2: Configuração da serial com o PuTTY

- Volte à aba "Session", e selecione o tipo de comunicação: Serial;
- 4. Dê um nome à sua configuração.
- 5. Clique em "Save" para manter a configuração.
- 6. Clique em "Open" para iniciar a comunicação.

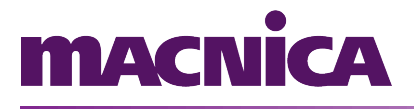

#### Terminal através de SSH

Para acessar a placa através da serial é necessário estar na mesma rede da placa com um IP de seu computador configurado na mesma sub-rede.

O kit MercurioIV vem configurado de fábrica com o **IP 10.0.0.10**. Você pode configurar a sua placa de rede com um IP na mesma faixa (por exemplo, 10.0.0.5) e posteriormente, alterar o IP do kit Mercurio, se desejar.

| Usuário | root |
|---------|------|
| Senha   | root |

Tabela 3: Login e senha de acesso ao SSH

Se você estiver utilizando o PuTTY, você pode segui os passos a baixo:

- Configure o "Host Name" com o IP do kit Mercurio (10.0.0.10 se for o padrão de fábrica);
- 2. Escolha o tipo de comunicação: ssh;
- 3. Dê um nome à configuração;
- 4. Clique em "Save" para manter a configuração;
- 5. Clique em "Open" para iniciar a comunicação.

# macnica

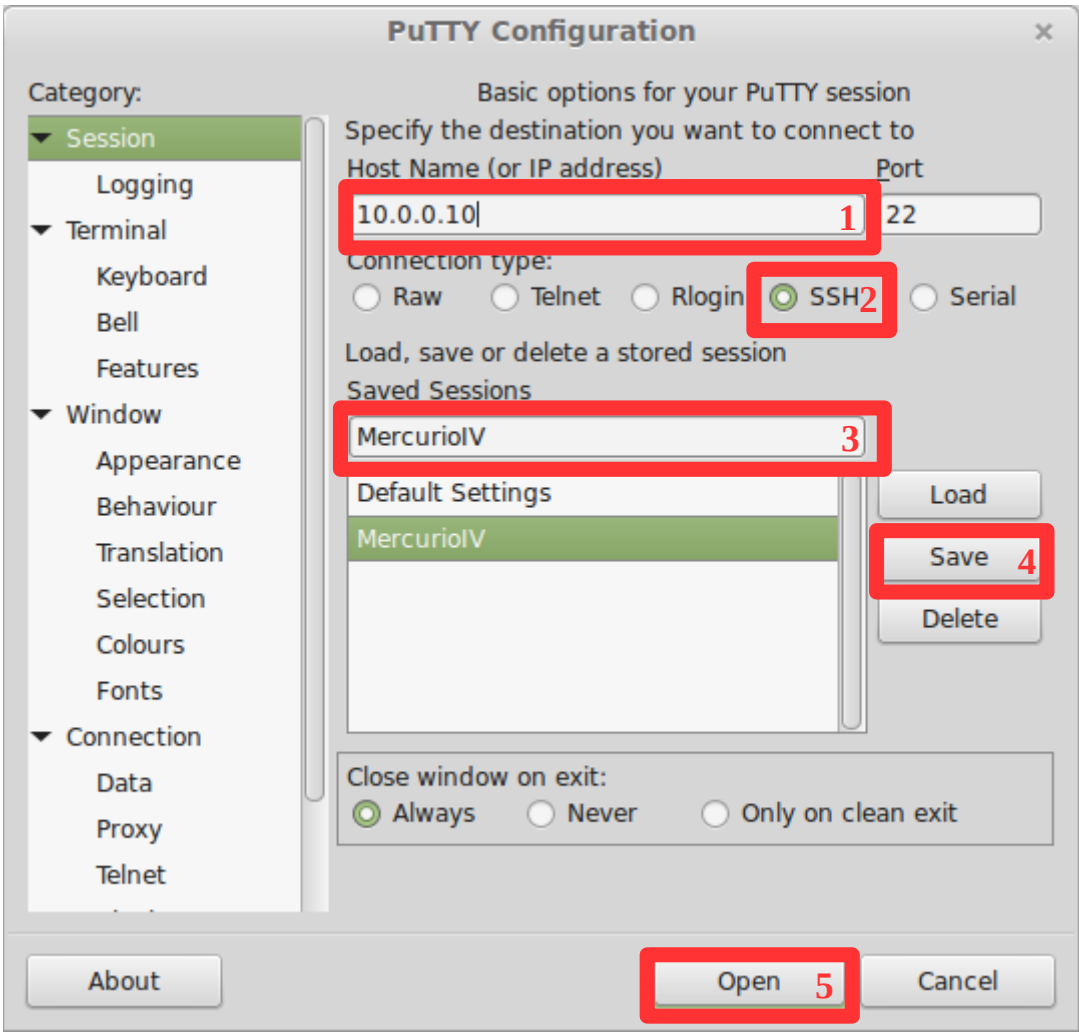

Figura 3: Configuração do SSH com o PuTTY

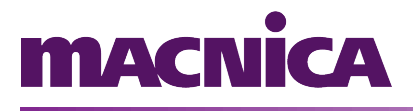

### 4. Instalando os drivers

Os device drivers da MercurioIV são disponibilizados na forma de módulos do *kernel* que podem ser inseridos ou removidos do sistema dependendo da necessidade.

Se você estiver utilizando a imagem de Linux já compilada, os drivers serão carregados automaticamente e você poderá pular esta etapa.

#### Inserindo e removendo um módulo no kernel do Linux

Para instalar um device driver no kit MercurioIV é necessário copiar o módulo para seu projeto. Esta copia pode ser feita através do cartão de memória ou utilizando o comando "*scp*" do Linux (para transferir arquivos desta forma, será necessário conexão de rede).

Através de um terminal (serial ou ssh), vá até a pasta onde está o módulo a ser inserido e digite:

root:/> /root/insmod.sh ./NOME\_DO\_DRIVER.ko

Você poderá verificar o aparecimento do "arquivo" do device driver em "/dev/NOME\_DO\_DRIVER" e, dependendo do driver que estiver utilizando, em "/sys/class/".

Após inserido um módulo, você pode removê-lo a qualquer momento através do comando:

root:/> /root/rmmod.sh NOME DO DRIVER

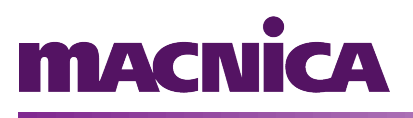

### 5. Utilizando os drivers da MercurioIV

Os drivers do kit Mercurio são implementados através de "arquivos" do dispositivos. Estes "arquivos" (nós) podem ser acessados pelo sistema de arquivos do Linux e ter seus parâmetros alterados pelo terminal do sistema.

Outra possibilidade é utilizar os devices drivers através de aplicativos desenvolvidos para o Linux, que deverão acessar os "nós" dos dispositivos através de funções como "fopen()".

Os drivers da MercurioIV são implementados através dos nós dos dispositivos em "/dev/DISPOSOTIVO" e suas propriedades implementadas em "/sys/class/DISPOSITIVO".

Nas seções seguintes serão apresentados os drivers de cada dispositivo do kit MercuioIV, explicando como o dispositivo deve ser acessado e parametrizado.

#### Driver do LCD 16x2

O driver do LCD implementa um dispositivo em "/dev/" chamado "lcdm4". A escrita no LCD deve ser feita escrevendo neste caminho do dispositivo.

Observações:

- Como trata-se de um LCD de 16 colunas e 2 linhas, ao escrever uma string com mais do que 16 caracteres no caminho do dispositivo, a string será automaticamente dividida em duas linhas (os caracteres a partir da 17ª posição ficarão na segunda linha);
- Uma quebra de linha na string ("\n"), gera uma "quebra de linha" no LCD. Quando uma quebra existir na segunda linha do LCD, será terminada a escrita no LCD;
- Novas escritas apagam o LCD.

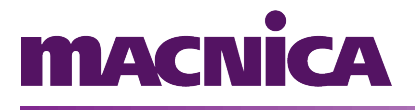

#### Exemplos de utilização:

root:/> echo "KIT MERCURIO IV DEVELOPMENT BOARD" > /dev/lcdm4

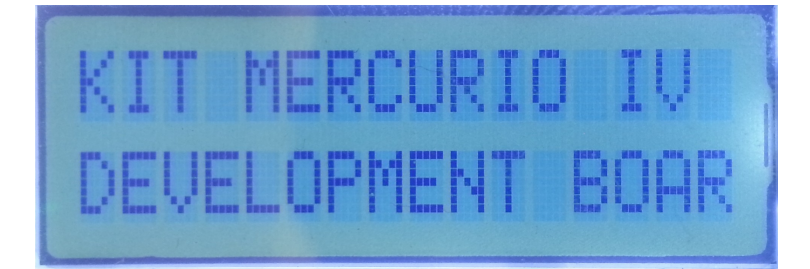

root:/> echo "MERCURIO IV
> DEV. BOARD" > /tmp/lcd
root:/> cp /tmp/lcd /dev/lcdm4

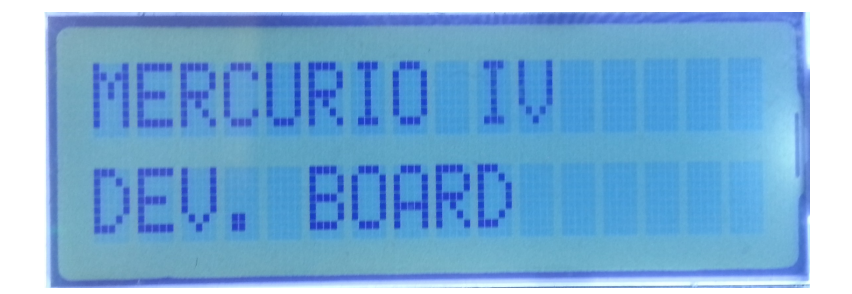

Além do dispositivo implementado em "/dev/", o driver implementa também a propriedade do componente "backlight", em "/sys/class/lcdm4/".

As propriedades dos drivers podem ser acessadas e parametrizadas escrevendo 1 ou 0 em seu caminho:

root:/> echo 0 > /sys/class/lcdm4/backlight

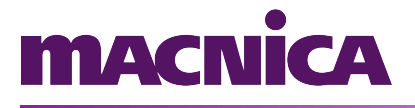

#### Sensor de Temperatura MAX7500

De forma semelhante ao driver do LCD, o driver do sensor de temperatura implementa o dispositivo em "/dev/" e em "/sys/class".

Em "/dev/tsensor" é possível obter a leitura do sensor. O valor lido estará em "inteiro", multiplicado por 10. Para obter o valor correto é necessário dividir o resultado obtido.

Já em "/sys/class/temperature" é possível obter o valor lido pelo sensor em string. O valor pode ser lido pelo terminal do Linux, conforme ilustrado abaixo.

#### Exemplo de utilização:

```
root:/> cat /sys/class/tsensor/temperature
30.0
```

#### **GPIO**

Grande parte dos periféricos do kit são disponibilizados através do driver de GPIO. A documentação completa do driver pode ser encontrada no site:

https://git.kernel.org/cgit/linux/kernel/git/torvalds/linux.git/tree/ Documentation/gpio

Cada pino do GPIO, LEDs, chaves, botões, proto A e proto B é representado por um GPIO diferente no Linux. Para saber qual GPIO está conectada em cada periférico é necessário consultar a tabela de GPIO, disponível em anexo a este documento.

#### Exemplo de utilização:

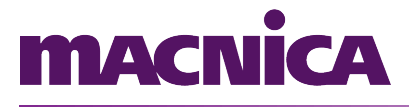

Para configurar o GPIO do LED **vermelho** do LED RGB como saída:

```
root:/> echo 126 > /sys/class/gpio/export
root:/> echo out > /sys/class/gpio/gpio126/direction
```

Para ligar o LED vermelho do LED RBG:

root:/> echo 1 > /sys/class/gpio/gpio126/value

Para **desligar** o LED **vermelho** do LED RBG:

root:/> echo 0 > /sys/class/gpio/gpio126/value

Para configurar a chave 0 (SW0) como entrada:

root:/> echo 221 > /sys/class/gpio/export

root:/> echo in > /sys/class/gpio/gpio128/direction

Para ler o valor da chave 0 (SW0):

root:/> cat /sys/class/gpio/gpio221/value

A fim de automatizar a configuração e atribuição de valores, pode-se utilizar os scripts "gpio\_out.sh" e "gpio\_in.sh", para pinos de saídas e entradas respectivamente. Os scripts estão disponíveis em "/root/", e devem ser utilizados da seguinte forma:

Para **ligar** o LED **vermelho** do LED RBG (não é necessário configurar antes):

root:/> /root/gpio\_out.sh 126 1

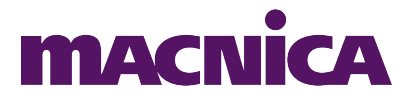

Para **desligar** o LED **vermelho** do LED RBG:

root:/> /root/gpio\_out.sh 126 0

Para ler o valor da chave 0 (SW0):

root:/> cat /root/gpio\_in.sh 221

Note que são utilizados scripts diferentes para entradas e para saídas.

#### **AD Converter**

O conversor analógico-digital funciona através de uma FIFO implementada em lógica programável. As aquisições são disponibilizadas na lógica e consumidas pelo driver do AD.

Semelhante aos demais drivers da MercuriolV. em "/dev/adcm4" pode ser feito a leitura da amostra mais antiga inserida na FIFO (16 bits por amostra), ou também pode ser feita uma única leitura do valor atual através da classe do dispositivo em "/sys/class/adcm4/value". Também é possível configurar a frequência de aquisição, ou fazer aquisições individuais sem definia a freguência ("/sys/class/adcm4/frequency hz"). Quando for lido um valor através de "/sys/class/adcm4/value", a FIFO será esvaziada descartando todos os dados, e o dado que será lido será o próximo dado colocado na FIFO pela lógica programável.

Além da frequência e valor da última amostra, a classe do dispositivo oferece informações adicionais sobre o estado da FIFO (nível de preenchimento e esvaziar a FIFO).

Obs. Nesta versão do "*Linux Out Of The Box*", só está disponível o driver do AD 1A.

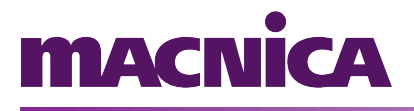

#### Exemplo de utilização:

Para **ler** o valor do AD 1A:

root:/> cat /sys/class/adcm4/value

Para **alterar para 100 Hz** o valor da frequência de aquisição do AD 1A:

root:/> echo 100 > /sys/class/adcm4/frequency hz

#### **DA Converter**

De forma análoga ao AD, o conversor digital-analógico funciona com uma FIFO, porém nesta implementação a escrita é feita pelo driver e consumida pela lógica programável. A lógica programável consome os dados da FIFO em uma frequência parametrizável. Quando a FIFO estiver vazia, a lógica programável continuará atualizando o DA na taxa configurada, porém o dado será repetido até chegue novos dados na FIFO.

Assim como no ADC, pode ser parametrizado o valor da frequência através da classe do dispositivo em "/sys/class/dacm4", além ser possível monitorar o nível de preenchimento da FIFO.

O driver é implementado através do "/dev/dacm4" (cada amostra deve ter 16 bits), e a tem a classe do dispositivo em "/sys/class/dacm4/".

Obs. Nesta versão do "*Linux Out Of The Box*", só está disponível o driver do AD 1A.

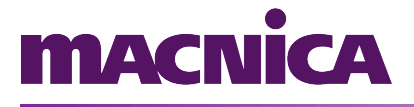

#### Exemplo de utilização:

Para alterar o valor do DA para 500 (valor em inteiro) A:

root:/> echo 500 > /sys/class/dacm4/value

Para alterar para 100 Hz o valor da frequência do DA A:

root:/> echo 100 > /sys/class/adcm4/frequency\_hz

#### VGA

O VGA implementado através de duas formas: um buffer para imagens e um buffer para caracteres. Cada um deles utiliza de uma memória compartilhada entre a lógica programável e o Linux, que são mapeadas através de seus drivers e disponibilizas em "/dev/".

Obs. Os caracteres sempre serão sobrepostos à imagem.

O VGA tem a resolução limitada em 160x120 (monocromático), e disponibiliza a memória compartilhada em "/dev/vgam4". Cada pixel deve conter um byte (escala de cinza) e ser escrito no nó do dispositivo.

Se o número de bytes escritos no dispositivo for menor do que o número de pixels do VGA inteiro, os pixels seguintes serão mantidos.

Para escrever um caractere, deve ser utilizado o driver disponível em "/dev/charvgam4". De forma análoga ao VGA, se o número de caracteres escrito no buffer for menor (80x60 caracteres), os caracteres seguintes serão mantidos, enquanto escritas maiores farão com que os caracteres iniciais sejam sobrepostos.

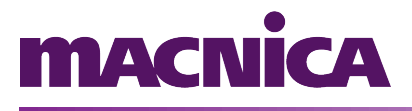

#### Exemplo de utilização:

Para colocar a imagem da Mercurio IV no fundo da tela:

root:/> cp /root/mercurio.bin /dev/vgam4

Para deixar o primeiro pixel da tela branco:

root:/> echo -e '\0377' > /dev/vgam4

Para deixar o primeiro e o segundo pixel da tela branco:

root:/> echo -e '\377\377' > /dev/vgam4

Para deixar o primeiro da tela preto:

root:/> echo -e '\0' > /dev/vgam4

Para escrever na primeira linha e segunda do VGA:

root:/> echo "Mercurio IV

> Board" > /dev/charvgam4

Ou:

root:/> echo -e 'Mercurio IV \nBoard' > /dev/charvgam4

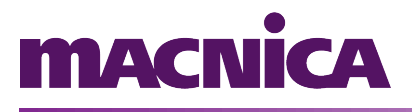

## 6. Script de inicialização - RC

O Linux conta com um script utilizado para inciar os módulos, serviços e aplicações que precisam ser executadas junto com a inicialização do sistema.

Na inicialização do sistema, será verificado a existência do script rc na partição de arquivos da flash: "/mnt/flash/rc". Este arquivo pode ser configurado pelo usuário habilitando / desabilitando as aplicações que desejar. Se o arquivo rc não for encontrado em "/mnt/flash", o sistema o criará com as configurações padrões.

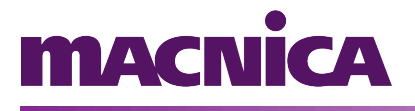

## 7. Anexo II - Configurações Padrões

IP

10.0.0.10

#### Credenciais para acesso via SSH

| Usuário | root |
|---------|------|
| Senha   | root |

#### Parâmetros de comunicação serial

| Baud rate    | 115200 |
|--------------|--------|
| Data bits    | 8      |
| Stop bits    | 1      |
| Parity       | None   |
| Flow control | None   |

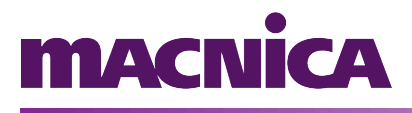

## 8. Anexo I - Tabela de GPIO

| Componente | Pino / Número | Número do GPIO |
|------------|---------------|----------------|
|            | REG           | 127            |
| LED RGB    | GREEN         | 128            |
|            | BLUE          | 129            |
|            | A0            | 143            |
|            | A7            | 144            |
|            | A6            | 145            |
| PROTO A    | A5            | 134            |
|            | A4            | 133            |
|            | A3            | 132            |
|            | A2            | 131            |
|            | A1            | 130            |
|            | во            | 135            |
|            | B1            | 136            |
|            | B2            | 137            |
|            | В3            | 138            |
| PROTO B    | В4            | 139            |
|            | В5            | 140            |
|            | В6            | 141            |
|            | В7            | 142            |
|            | D00           | 162            |
|            | D01           | 166            |
| GPIO 0     | D02           | 167            |
|            | D03           | 168            |
|            | D04           | 169            |

MacnicaDHW Ltda.Rua Patricio Farias, n 131, Sala 01, Itacorubi, Florianopolis/SC, Brasil, CEP 88034-132 TEL +55-48-3225-5052|http://www.macnicadhw.com.br/

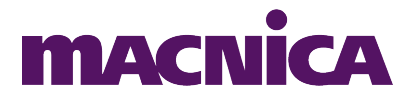

|        | D05 | 170 |
|--------|-----|-----|
|        | D06 | 171 |
|        | D07 | 172 |
|        | D08 | 173 |
|        | D09 | 174 |
|        | D10 | 175 |
|        | D11 | 176 |
|        | D12 | 177 |
|        | D13 | 163 |
|        | D14 | 164 |
|        | D15 | 166 |
|        | D16 | 161 |
| GPIO 0 | D17 | 160 |
|        | D18 | 159 |
|        | D19 | 158 |
|        | D20 | 157 |
|        | D21 | 156 |
|        | D22 | 155 |
|        | D23 | 154 |
|        | D24 | 153 |
|        | D25 | 152 |
|        | D26 | 151 |
|        | D27 | 150 |
|        | D28 | 149 |
|        | D29 | 148 |
|        | D30 | 147 |
|        | D31 | 146 |
|        |     |     |

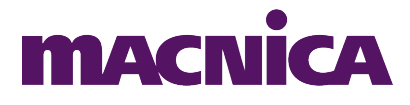

|        | D00 | 194 |
|--------|-----|-----|
|        | D01 | 198 |
|        | D02 | 199 |
|        | D03 | 200 |
|        | D04 | 201 |
|        | D05 | 202 |
|        | D06 | 203 |
|        | D07 | 204 |
|        | D08 | 205 |
|        | D09 | 206 |
|        | D10 | 207 |
|        | D11 | 208 |
| GPIO 1 | D12 | 209 |
|        | D13 | 195 |
|        | D14 | 196 |
|        | D15 | 197 |
|        | D16 | 193 |
|        | D17 | 192 |
|        | D18 | 191 |
|        | D19 | 190 |
|        | D20 | 189 |
|        | D21 | 188 |
|        | D22 | 187 |
|        | D23 | 186 |
|        | D24 | 185 |
|        | D25 | 184 |
|        | D26 | 183 |
| L      | 1   |     |

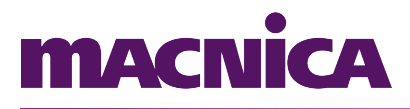

| GPIO 1     | D27   | 182 |
|------------|-------|-----|
|            | D28   | 181 |
|            | D29   | 180 |
|            | D30   | 179 |
|            | D31   | 178 |
|            | KEY0  | 210 |
|            | KEY1  | 211 |
|            | KEY2  | 212 |
|            | KEY3  | 213 |
|            | KEY4  | 214 |
| KEYPAD     | KEY5  | 215 |
|            | KEY6  | 216 |
|            | KEY7  | 217 |
|            | KEY8  | 218 |
|            | KEY9  | 219 |
|            | KEY10 | 220 |
|            | KEY11 | 221 |
|            | SW0   | 222 |
| SWITCHES   | SW1   | 223 |
| SWITCHES   | SW2   | 224 |
|            | SW3   | 225 |
|            | CO    | 226 |
|            | C1    | 227 |
| LED MATRIX | C2    | 228 |
|            | С3    | 229 |
|            | C4    | 230 |
|            | RO    | 231 |

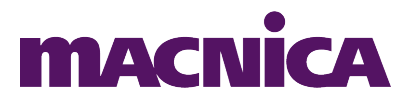

| LED MATRIX    | R1 | 232 |
|---------------|----|-----|
|               | R2 | 233 |
|               | R3 | 234 |
|               | R4 | 235 |
|               | R5 | 236 |
|               | R6 | 237 |
|               | R7 | 238 |
| SEVEN SEGMENT | А  | 242 |
|               | В  | 243 |
|               | С  | 244 |
|               | D  | 245 |
|               | E  | 246 |
|               | F  | 247 |
|               | G  | 248 |
|               | DP | 249 |
| SEVEN SEGMENT | А  | 250 |
|               | В  | 251 |
|               | С  | 252 |
|               | D  | 253 |
|               | E  | 254 |
|               | F  | 239 |
|               | G  | 240 |
|               | DP | 241 |